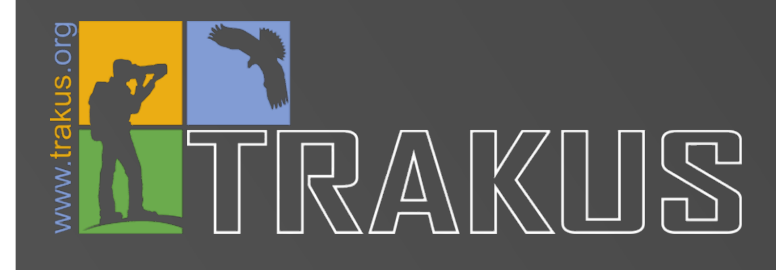

# **TRGOZLEM KILAVUZ**

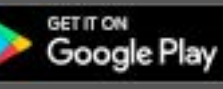

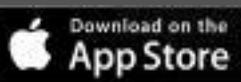

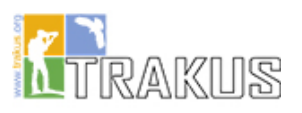

#### TRAKUŞ CEP GÖZLEM KILAVUZU

| Linkler                                            | 2                                                                                                    |
|----------------------------------------------------|----------------------------------------------------------------------------------------------------|
| Giriş ve kurallar                                  | 2                                                                                                    |
| Başlangıç Sayfası                                  | 3                                                                                                    |
| Genel gözlem bilgileri formu                       | 4                                                                                                    |
| Tür girişi ve Tür arama                            | 5                                                                                                    |
| Misafir Gözlemci, Açıklama ve Gözlem süresi Ekleme | 6                                                                                                    |
| Gözleme fotoğraf ekleme ve gönderme                | 7                                                                                                    |
| . Gönderilen gözlemler sayfası                     | 8                                                                                                    |
| Taslaklar                                          | 9                                                                                                    |
|                                                    | Linkler<br>Giriş ve kurallar<br>Başlangıç Sayfası<br>Genel gözlem bilgileri formu<br>Tür girişi ve Tür arama<br>Misafir Gözlemci, Açıklama ve Gözlem süresi Ekleme<br>Gözleme fotoğraf ekleme ve gönderme<br>Gönderilen gözlemler sayfası<br>Taslaklar |

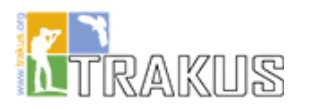

TRAKUŞ CEP GÖZLEM KILAVUZU

I. Linkler <u>GOOGLE UYGULAMA MARKETİ</u> <u>iOS UYGULAMA MARKETİ</u> <u>TRAKUS GÖZLEMLER SAYFASI</u>

#### II. Giriş ve kurallar

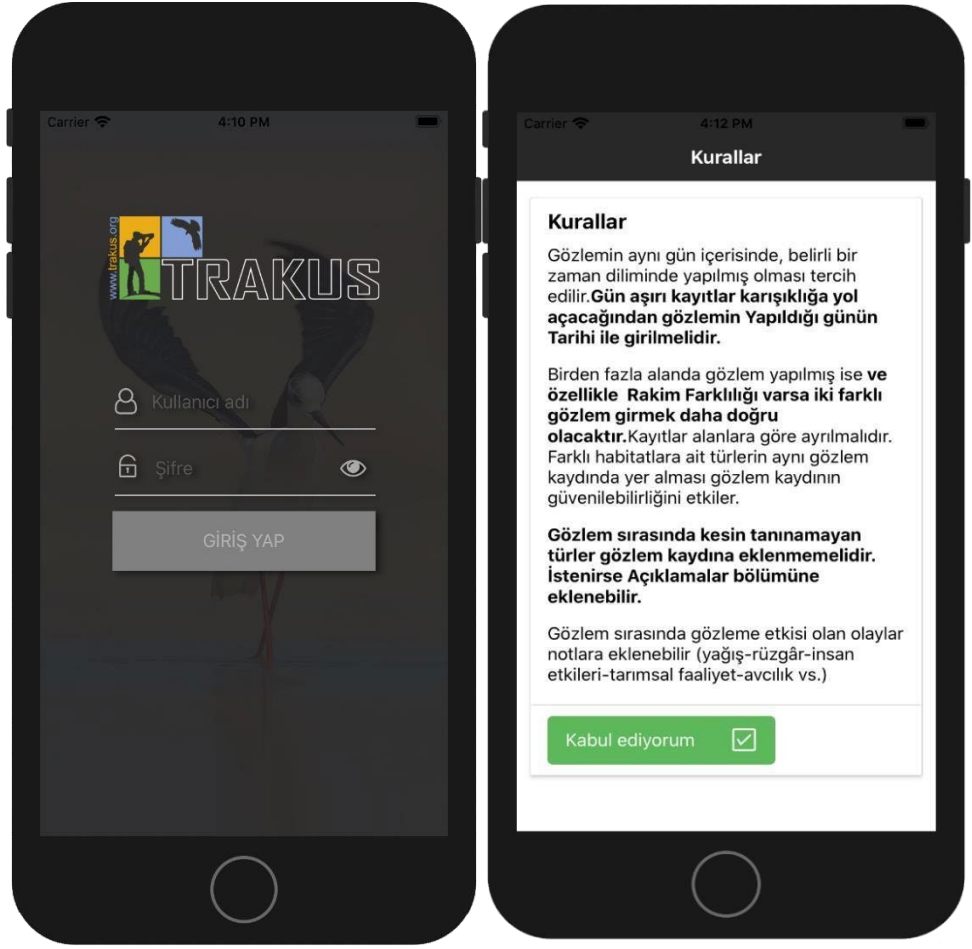

- Trakus.org üyeliğiyle oturum açma
- Şifre göster/gizle düğmesi
- Uygulamayı silmediğiniz ve çıkış yapmadığınız süre içerisinde oturum açık kalır ve kurallar metni tekrar tekrar onay gerektirmez.

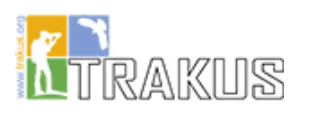

# III. Başlangıç Sayfası

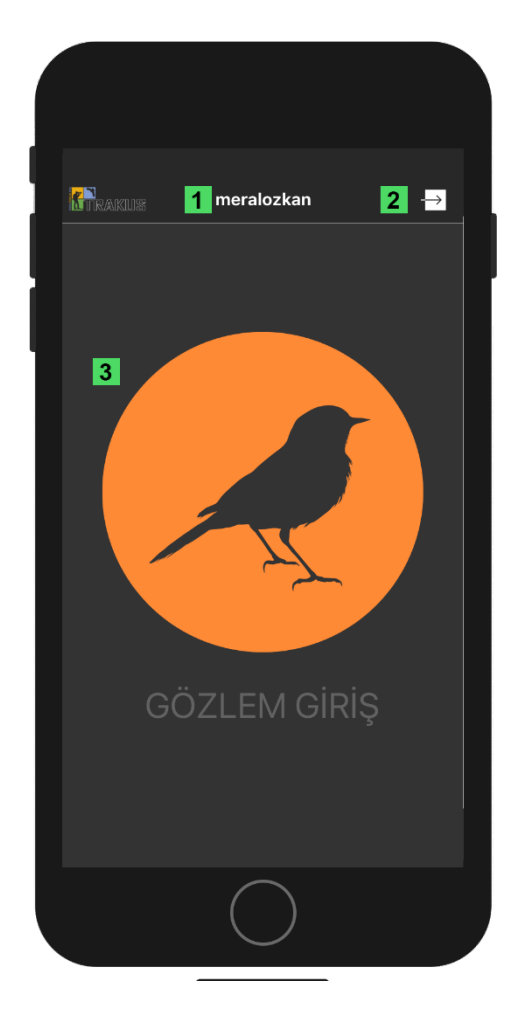

- 1)Kullanıcını sayfasına giriş tuşu 2)Oturum kapatma tuşu
- 3)Gözlemi başlatma tuşu

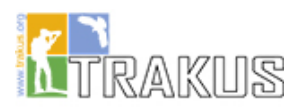

## IV. Genel gözlem bilgileri formu

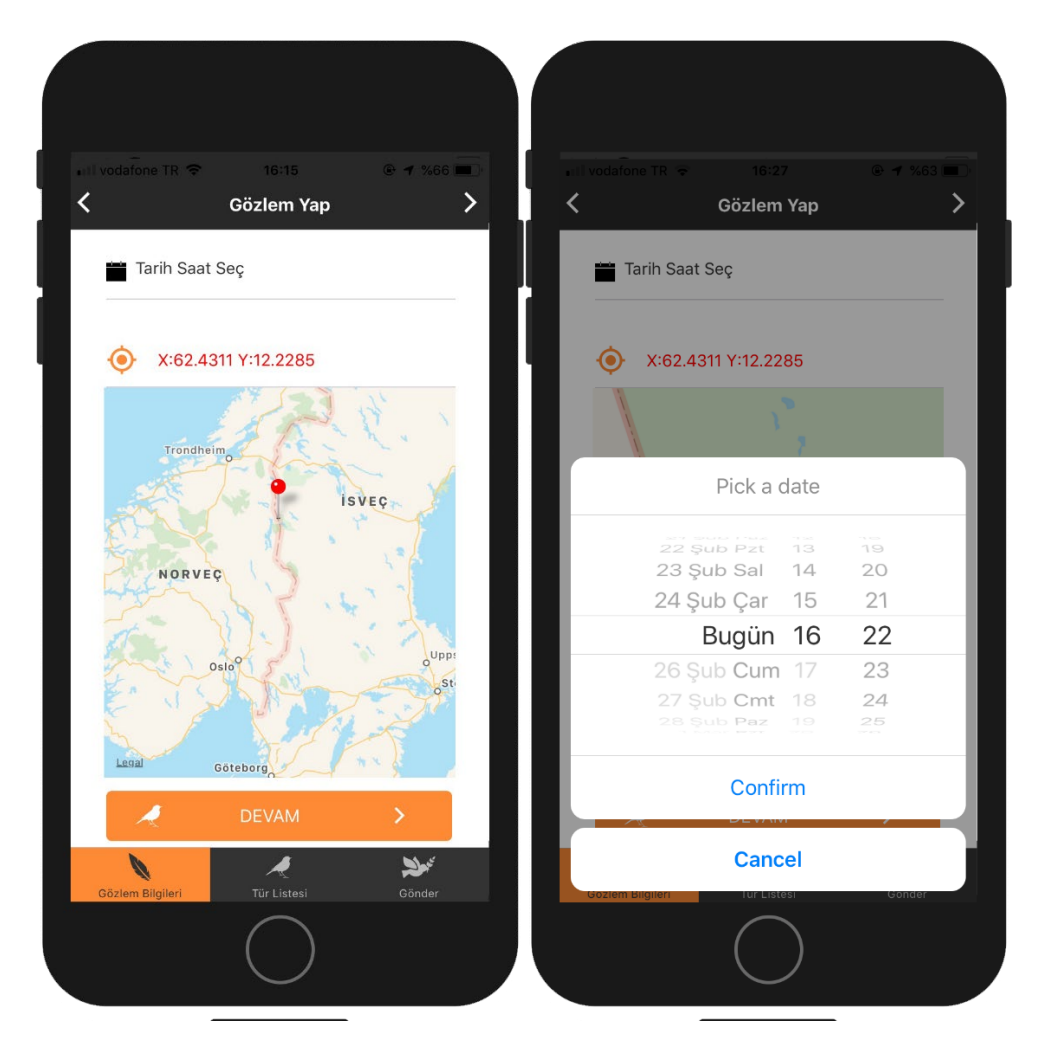

- Taslak oluşturma
- Gözlem formuna girilen her bilginin anlık olarak kayıt altına alınması
- Güvenilir konum bilgisi
- Tarih saat seçimi
- Konum tazeleme tuşu
- İleri/Geri yön tuşları
- Alt sayfa tuşları ile sayfalar arası hızlı ve serbest geçiş

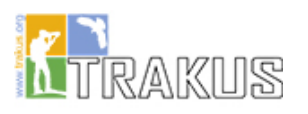

# V. Tür girişi ve Tür arama

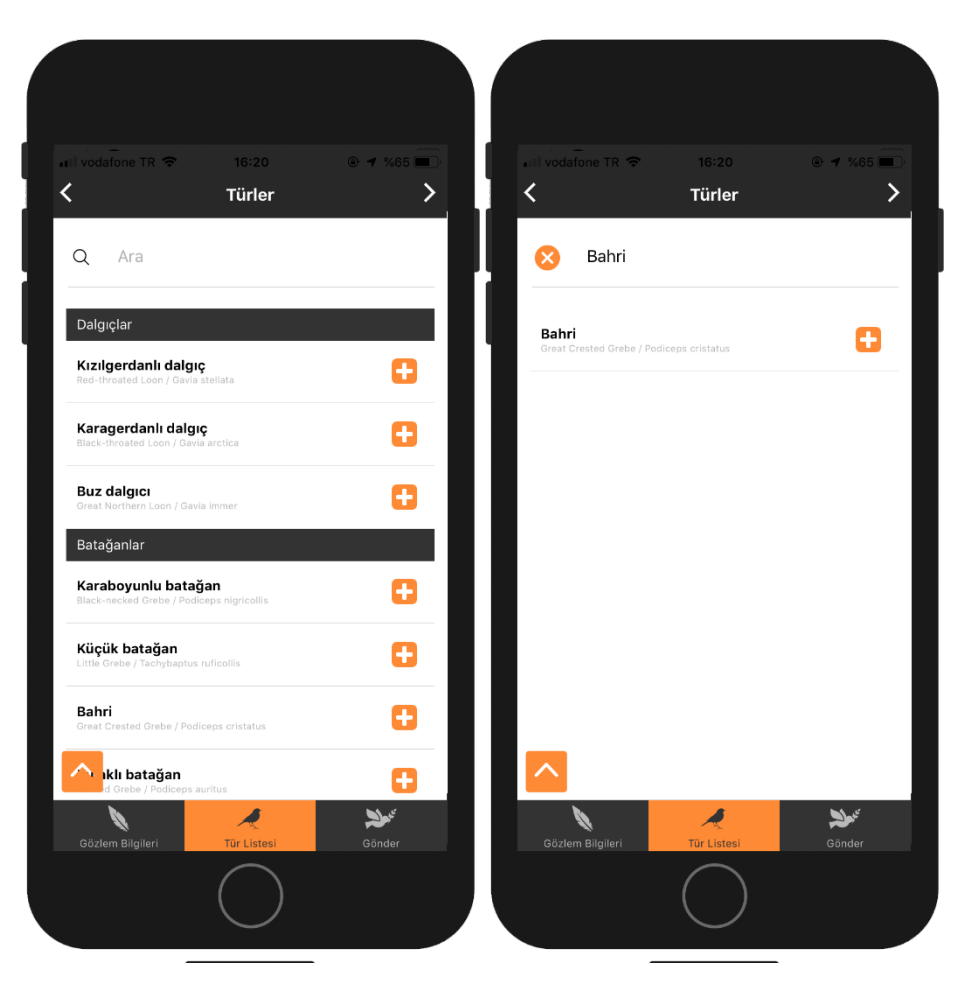

- Gözlem tür Ekle/kaldır tuşları
- Tür sayısı giriş alanı (varsayılan G)
- Seçilen türlerin sayılarıyla beraber yukarıda yatay kayar barda gösterilmesi
- Listenin en üstüne çıkma tuşu
- Türkçe, latince, İngilizce tür arama

# VI. Misafir Gözlemci, Açıklama ve Gözlem süresi Ekleme

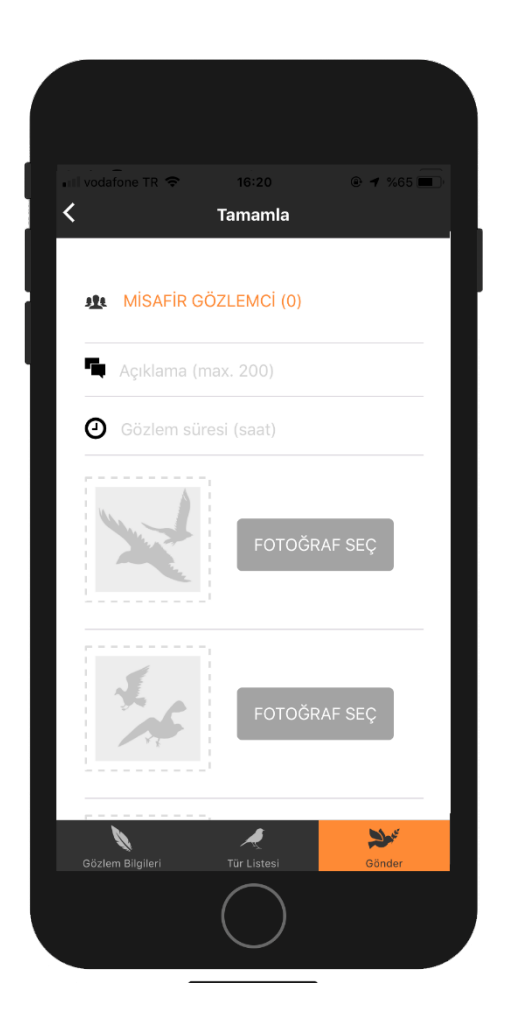

- 1. Misafir gözlemci giriş tuşu
- 2. Açıklama
- 3. Gözlem Süresi

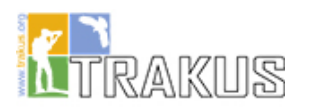

### VII.Gözleme fotoğraf ekleme ve gönderme

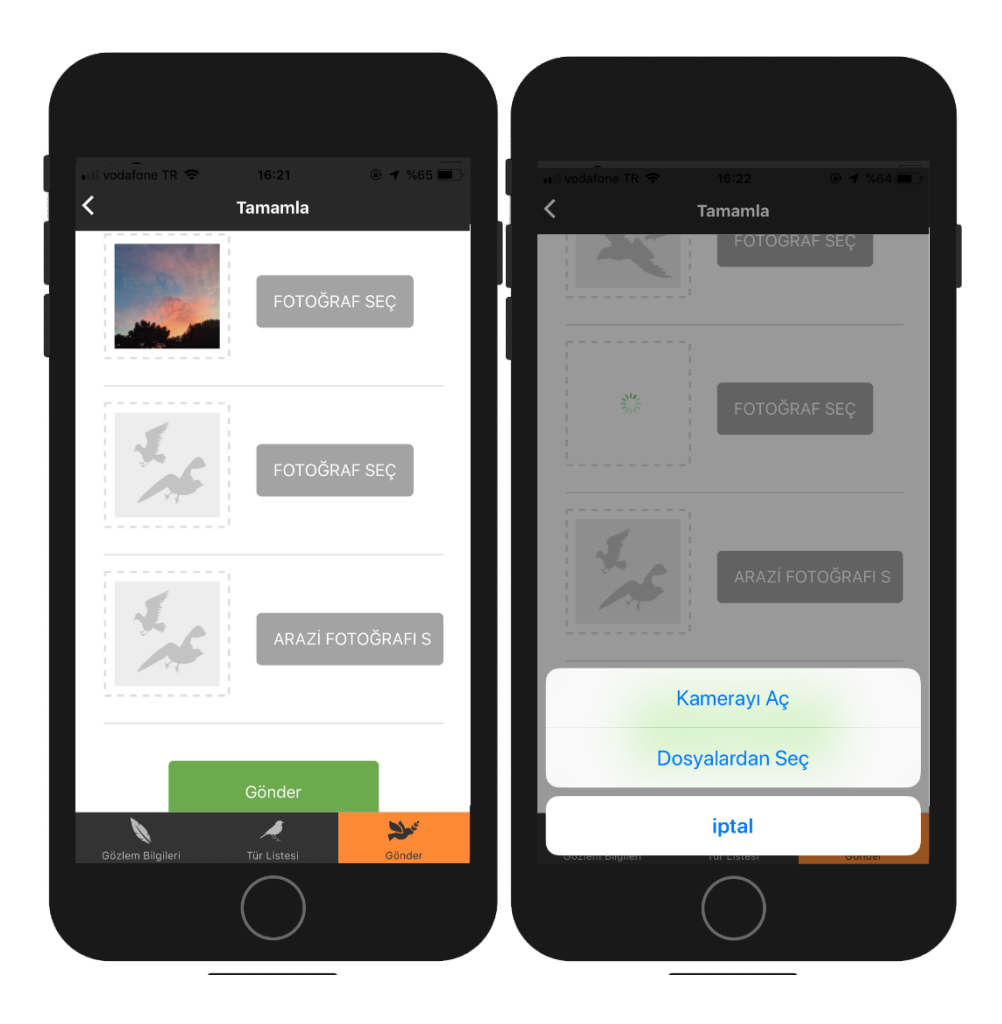

- Dosyalardan veya kameradan fotoğraf yükleme
- Yüklenen fotoğrafın otomatik olarak boyutunun küçültülmesi
- Toplamda üç adet fotoğraf ekleme

Gönder tuşuna bastıktan sonra eğer gözlemi eksiksiz doldurduysanız uygulama herhangi bir uyarı vermeden gözlemi **trakuş veri tabanına gönderecektir**. Trakus.org Gözlemler sayfasında cep gözleminiz yerini alacak ve uygulamanın gönderilen gözlemler sayfasına yönlendirileceksiniz.

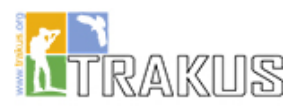

### VIII.Gönderilen gözlemler sayfası

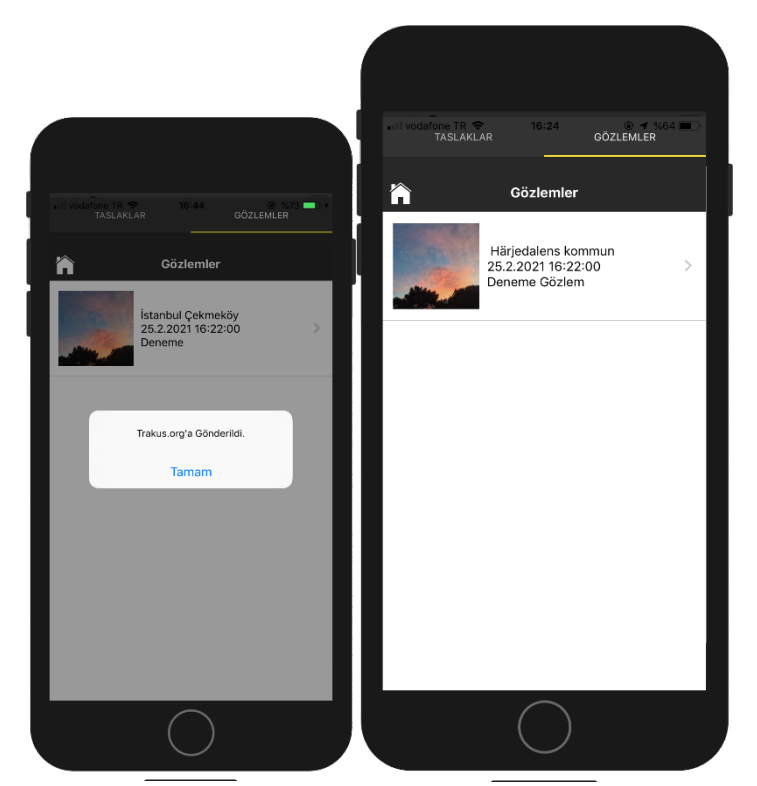

- Gözleminiz Trakuş veri tabanına kayıt edilir.
- Bu sayfadan diğer cep gözlemlerinizi görebilirsiniz
- Gözlemin detay sayfasına gidebilirsiniz

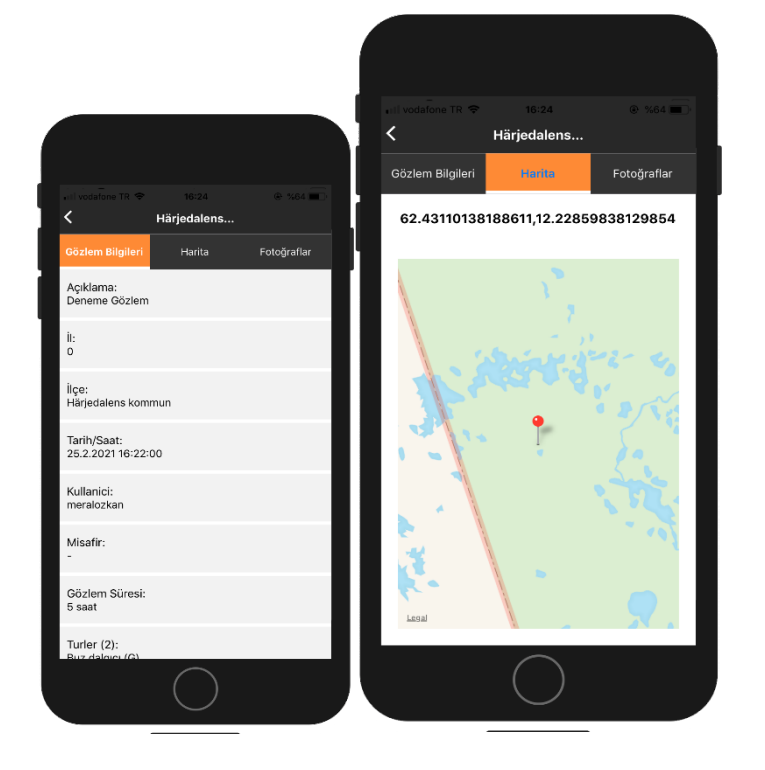

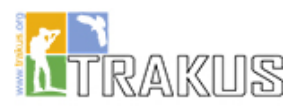

# IX. Taslaklar

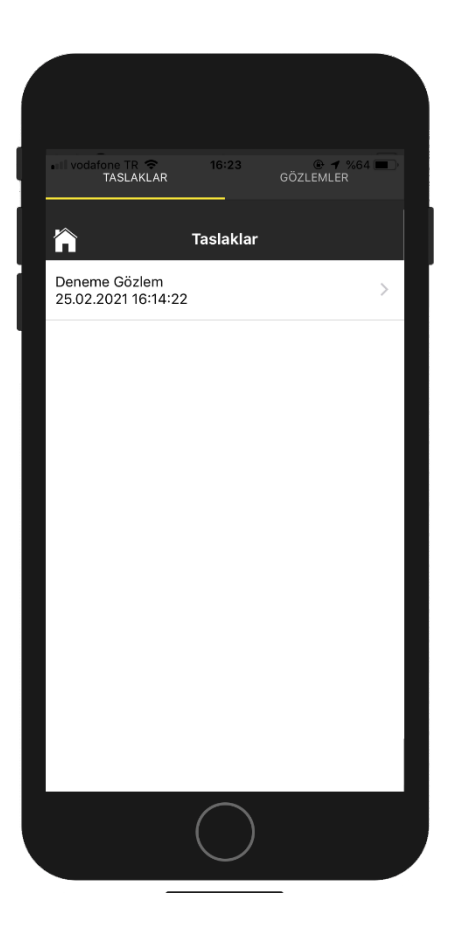

- Gözlem taslakları sayfası; bu sayfadan daha önce başlatılmış ancak trakuşa göndermediğiniz gözlemleriniz bulunur.
- Taslak fonksiyonu sayesinde arazideyken gözlemi başlatıp, konum bilgisini güncelledikten sonra taslağa açıklama ekleyip daha sonra başka bir bölgede gözlemi doldurabilirsiniz.
- Taslak gözlemler, daha önce gözlemi başlattığınız yerin konumunu varsayılan olarak getirir. Konum yenileme tuşuyla sonradan değiştirilebilir.
- Taslak gözlemin üzerinde yazan tarih gözlemin başlatıldığı tarihtir
- Taslak gözlemler üzerine 1-2 saniye basılı tutularak silinebilir.
- Oturum kapatılır veya uygulama kaldırılırsa taslak gözlemler silinecektir.